附件 2:

# 网络课程学习操作指南

#### 一、理工易班微信端入口

1、关注"武汉理工大学易班平台"公众号。

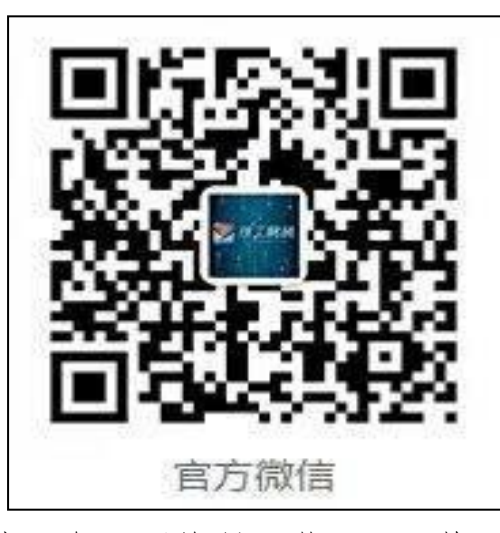

2、在公众号内回复"网络课程学习"可收到武汉理工大学
 2019级新生入学教育专题链接。点击链接,即可进入优课

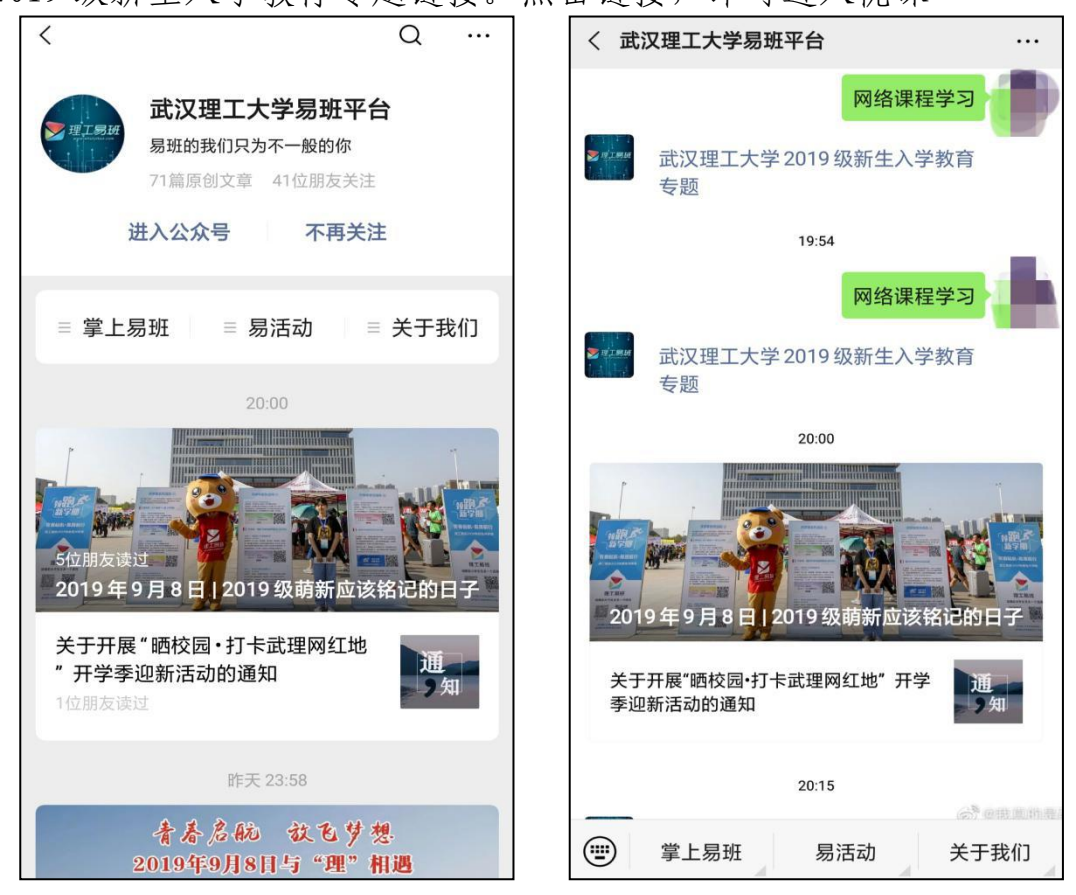

3、或是点击"关于我们",选择我的优课,也可进入优课。

| く武                     | 汉理工大学易班      | <b>E平台</b>    |        |
|------------------------|--------------|---------------|--------|
|                        |              | Manual Manual |        |
|                        |              | 昨天 17:42      |        |
|                        |              |               |        |
|                        |              | 网络            | 各课程学习  |
| <mark>≫</mark> п⊥жи    | 武汉理工大学<br>专题 | 2019级新生       | 主入学教育  |
|                        |              | 昨天 19:54      |        |
|                        |              | 网络            | 各课程学习  |
| <b>e</b> nina<br>La 14 | 武汉理工大学<br>专题 | 2019级新        | 理工通讯录  |
| _                      |              | 昨天 20:00      | 易班账号登录 |
| - une                  |              |               | 优课课程   |
|                        |              |               | 网薪商城   |
| 201                    | 9年9月8日[2     | 2019 级萌亲      | 我的优课   |
|                        | 掌上易班         | 易活动           | 关于我们   |

## 4、登录易班账号进入首页。

| X    |          |                  | ••• |
|------|----------|------------------|-----|
| ~    |          |                  |     |
|      | 1元1果     | YOOC             |     |
|      |          |                  |     |
|      |          |                  |     |
|      | 请登录      | 易班账号             |     |
|      |          |                  |     |
| *# 5 | <u>.</u> |                  |     |
|      | 1        |                  |     |
|      |          |                  |     |
| *密 码 | }        |                  |     |
|      |          |                  |     |
| 🔽 记住 | :我       |                  |     |
|      |          |                  |     |
|      | -        | 谷县               |     |
|      |          | <b>立</b> 不       |     |
|      |          |                  |     |
|      |          |                  |     |
|      |          |                  |     |
|      |          |                  |     |
|      |          |                  |     |
|      | ЦЦ       | $\triangleright$ | ደ   |

5、在界面下方点击我的,选择我的课群。

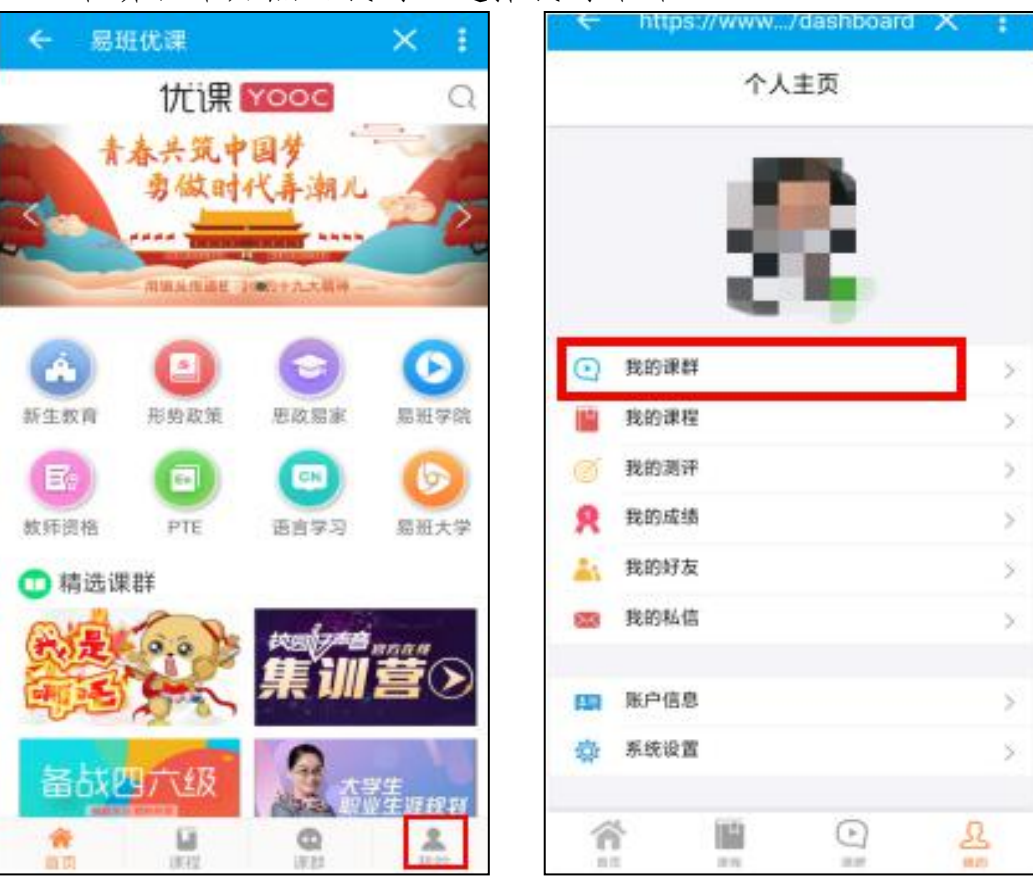

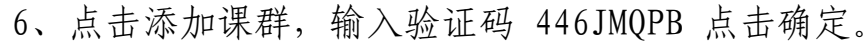

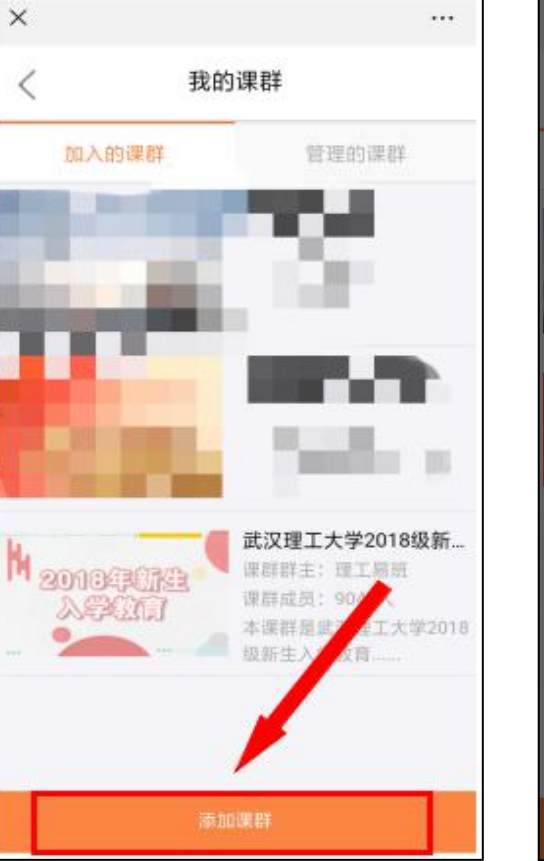

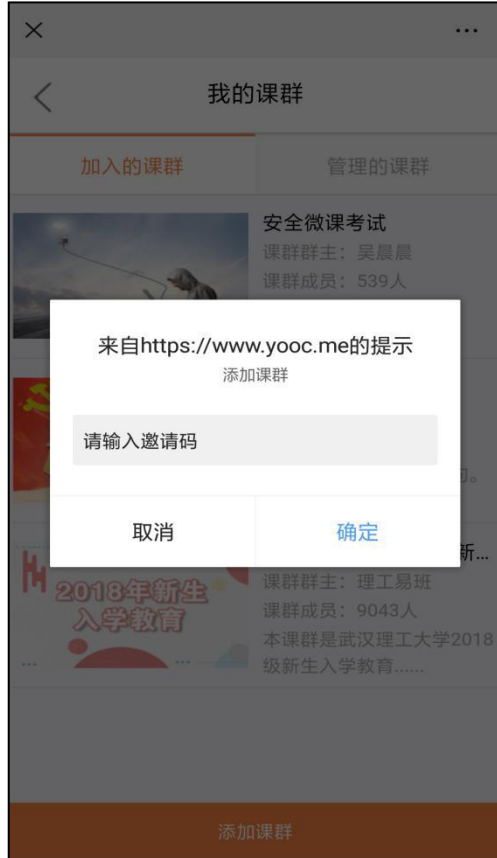

7、点击课群图片进入课群,点击右上方的课群小组,选择自己的学院加入。

| ×                                                    | >    | < |                |
|------------------------------------------------------|------|---|----------------|
| 〈 课群首页                                               |      | < | <b>课群小组</b> 完成 |
| 武汉理工大学2019级新生入学教育                                    | 专题   | B | 安全科学与应急管理学院    |
| 2019级新生<br>人学教育 (1) 活跃度:42                           | >    | B | 法学与人文社会学院      |
| 📣 课群公告 👥 课群成员 🗙 课                                    | 關於小組 | B | 国际教育学院         |
| 关注优谱微信公众号查询考试成绩                                      |      | B | 马克思主义学院        |
| <ul> <li>新生答疑区(课样话题)</li> <li>新生教育课(课程课程)</li> </ul> | >    | B | 外国语学院          |
| 资料下载(学习资料) 在线考试                                      | 5    | B | 艺术与设计学院        |
| 首 在线作业                                               | >    | B | 经济学院           |
| <b>発</b> 成绩管理                                        | >    | 0 | 管理学院           |

8、找到新生教育课,选择相关课程进行学习。

| <      | 课群首页                                                                     | ×                                                                                                    |                                                       |                                                              |    |
|--------|--------------------------------------------------------------------------|----------------------------------------------------------------------------------------------------|-------------------------------------------------------|--------------------------------------------------------------|----|
| 武汉     | 理工大学2019级新生入学教育专题                                                        | <                                                                                                    | 课                                                     | 群课程                                                          |    |
| ¢.A    | 45647<br>2019級新生<br>入学教育<br>デ<br>「<br>新生: 理工製施<br>成员: 3个<br>「<br>活跃意: 27 | > <sup>2</sup>                                                                                                  | 【置<br>习须知<br>(重要)                                     | 置顶】课群学习须知及任<br>− <mark>広</mark><br>3时间: 2019-08-26           | 图文 |
|        |                                                                          | - 学生                                                                                                    | 生手册<br><sub>(必读)</sub>                                | 育一课】武汉理工大学<br>≱生手册》电子档<br>时间∷2019-08-26                      | 图文 |
| 2      | 新生容疑区 (<br>新生容疑区 (<br>新生容疑区 ()                                           |                                                                                                    | 【第<br><b>苍调研</b>                                      | 育二课】学生学习与发展<br>参调查<br>8时间: 2019-08-26                        | 图文 |
|        | 资料下载(学习资料)<br>在线考试                                                       | 武汉<br>百:                                                                                                    | 【理工大学<br>方宣传片<br>(必看)                                 | <b>第三课】武汉理工大学官<br/>宣传片观看</b><br>[来源: 腾讯视频<br>2时间: 2019-09-09 | 站外 |
|        | 在线作业<br>课群投票                                                             | )<br>一<br>一<br>一<br>一<br>一<br>一<br>一<br>一<br>八<br>〇<br>一<br>八<br>〇<br>一<br>一<br>八<br>〇<br>一<br>一<br>〇<br>一<br>〇 | 【<br>理工大学<br>「卓越之歌<br>(必看)<br>【<br>第<br>。<br>課程<br>发起 | <b>第四课】武汉理工大学校<br/>≱ 习</b><br>梁 源: 优酷视频<br>2时间: 2019-09-09   | 站外 |
| @<br>R | 在线测评<br>成绩管理                                                             | 大学                                                                                                    | (送看)<br>(育动画系列<br>(选看)                                | 选看】大学新生入学安全<br>育动画系列<br>8时间: 2019-08-31                      | 图文 |

### 二、易班客户端入口

1、下载易班 APP。

易班 APP 下载地: http://www.yiban.cn/mobile/index.html 易班 APP 二维码:

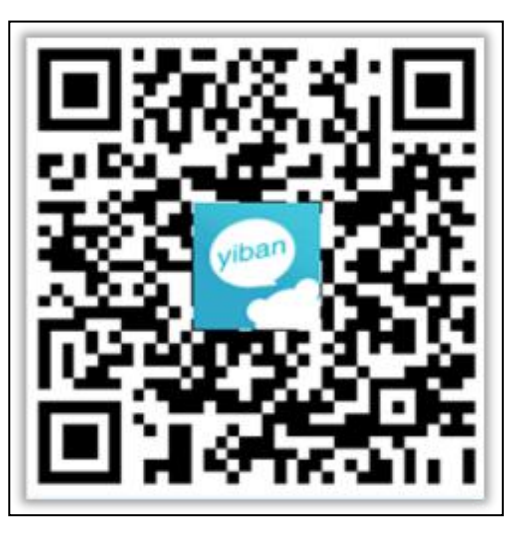

2、登录易班账号进入首页,选择精品课程。

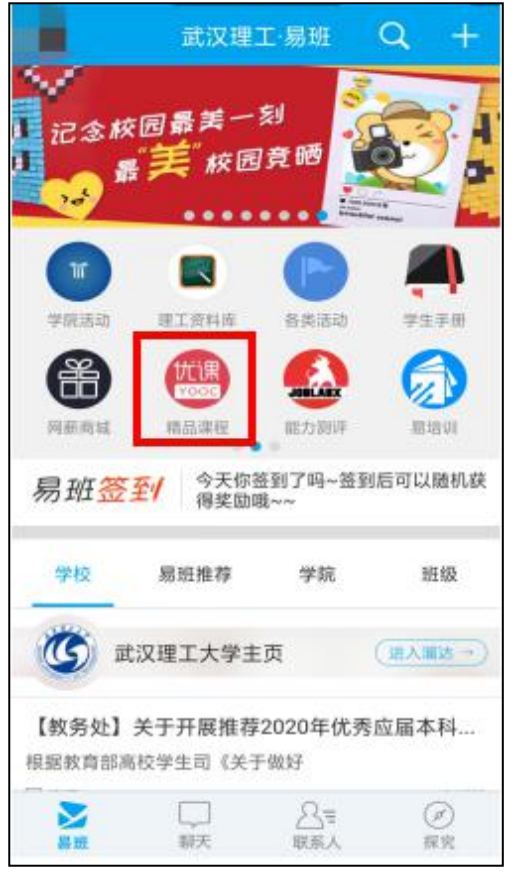

3、在界面下方点击我的,选择我的课群。

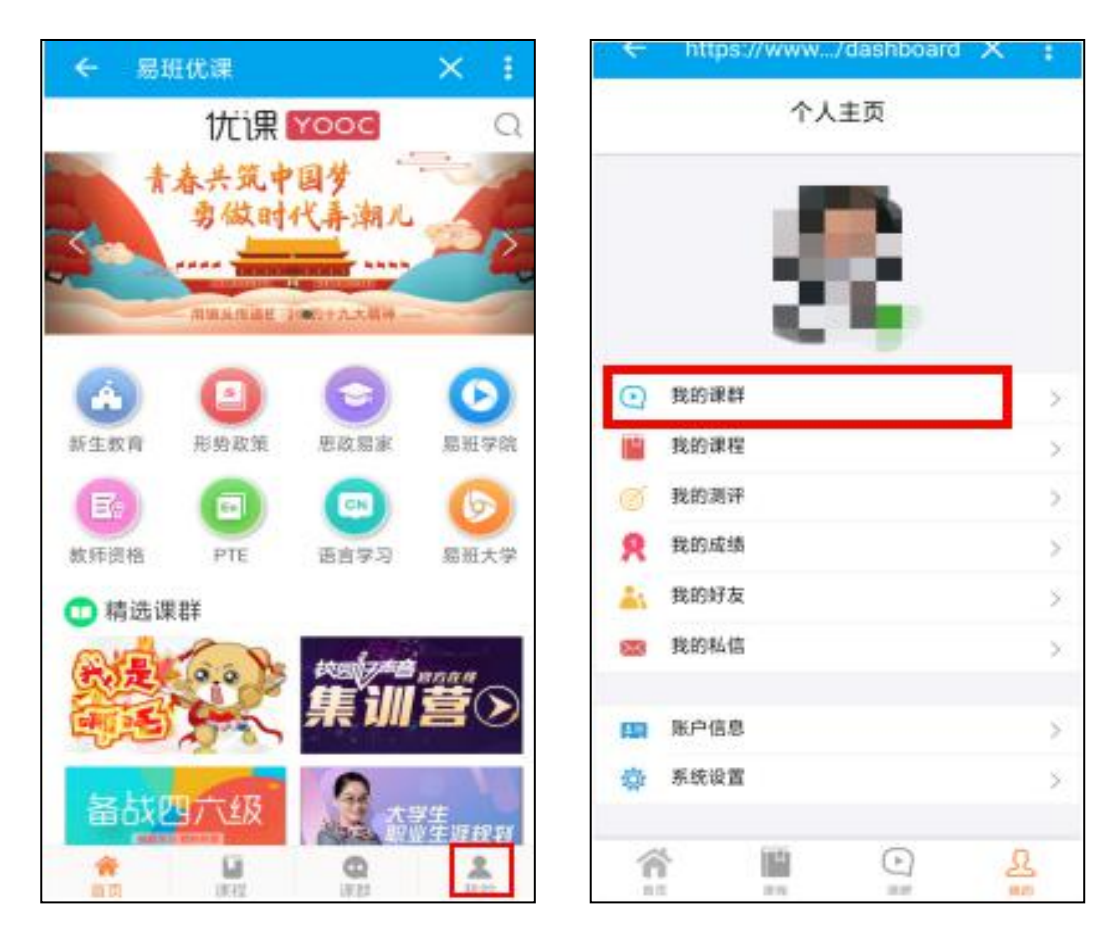

4、点击添加课群,输入验证码 446JMQPB 点击确定。

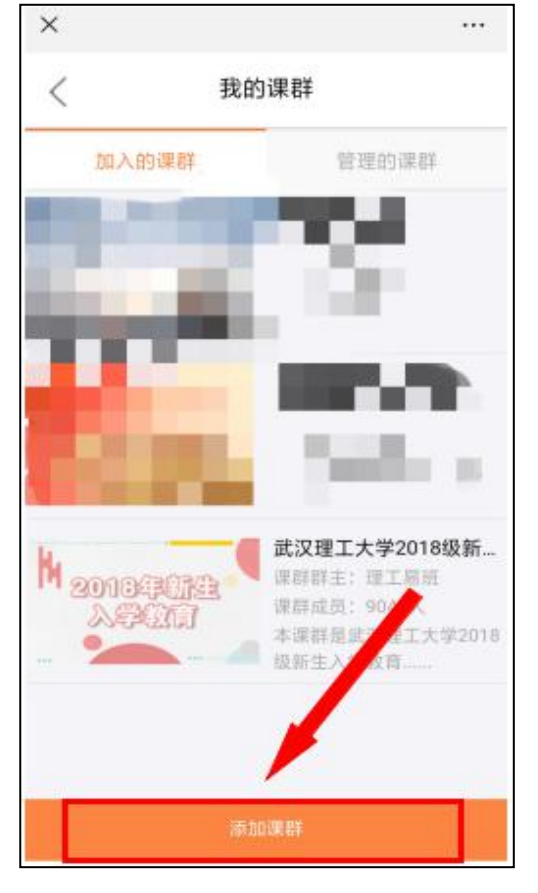

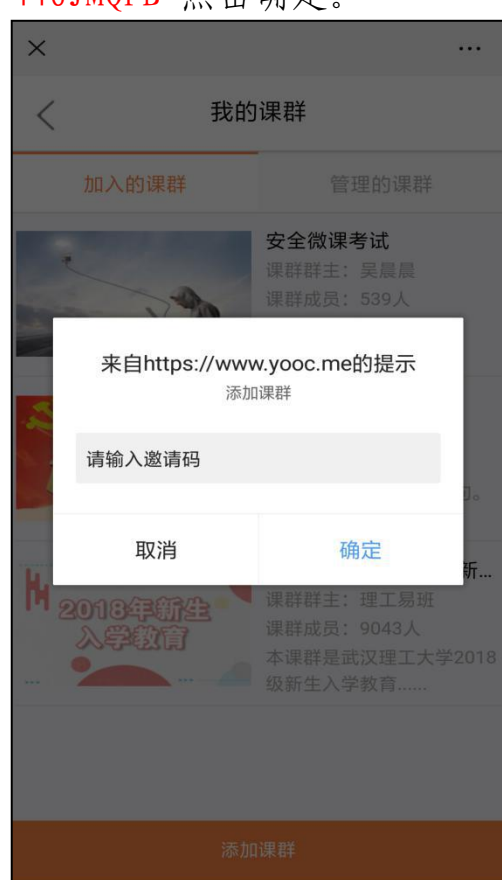

5、点击课群图片进入课群,点击右上方的课群小组,选择自己的 学院加入。

| x                                                    | ****    | × |             | •• |
|------------------------------------------------------|---------|---|-------------|----|
| 〈 课群首页                                               |         | < | 课群小组        | 完成 |
| 武汉理工大学2019级新生入学教                                     | <b></b> | B | 安全科学与应急管理学院 |    |
| 2019级新生<br>人学教育 新新 法联度:42                            | >       | B | 法学与人文社会学院   |    |
| 📣 课群公告 🁥 课群成员                                        | < 課題小组  | B | 国际教育学院      |    |
| 关注优课微信公众号查询考试点                                       |         | B | 马克思主义学院     |    |
| <ul> <li>新生答疑区(保算话题)</li> <li>新生教育课(保辞课程)</li> </ul> | >       | B | 外国语学院       |    |
| 资料下载 (学习资料) 在线考试                                     | >       | B | 艺术与设计学院     |    |
| 1 在线作业                                               | >       | B | 经济学院        |    |
| <b>兒</b> 成绩管理                                        | 2       | 0 | 管理学院        |    |

6、找到新生教育课,选择相关课程进行学习。

| <        | 课群首页                                                       | 5 | ×                                |                                                         |    |
|----------|------------------------------------------------------------|---|----------------------------------|---------------------------------------------------------|----|
| 武汉       | 理工大学2019级新生入学教育专题                                          | 5 | <                                | 课群课程                                                    |    |
| 0.4      | ####<br>2019級新生<br>入学教育<br>英<br>新主:理工考統<br>成员:3个<br>活跃度:27 | > | 学 <b>习须知</b><br>( <sup>重要)</sup> | 【置顶】课群学习须知及任<br>务一览<br>发起时间: 2019-08-26                 | 图文 |
|          |                                                            |   | 学生手册<br><sup>(必读)</sup>          | 【第一课】武汉理工大学<br>《学生手册》电子档<br>发起时间: 2019-08-26            | 图文 |
| <b>R</b> | 新生窖發区                                                      | > | 问卷调研<br><sup>(必項)</sup>          | 【第二课】学生学习与发展<br>问卷调查<br>发起时间: 2019-08-26                | 图文 |
|          | 资料下载(学习资料)<br>在线考试                                         | > | 武汉理工大学<br>官方宣传片<br>(必看)          | 【第三课】武汉理工大学官<br>方宣传片观看<br>课程来源:腾讯视频<br>发起时间: 2019-09-09 | 站外 |
|          | 在线作业<br>课群投票                                               | > | 武汉理工大学<br>校歌《卓越之歌》<br>(必看)       | 【第四课】武汉理工大学校<br>歌学习<br>课程来源:优酷视频<br>发起时间: 2019-09-09    | 站外 |
| @<br>R   | 在线测评<br>成绩管理                                               | > | 大学新生入学<br>安全教育动画系列<br>(选看)       | 【选看】大学新生入学安全<br>教育动画系列<br>发起时间: 2019-08-31              | 图文 |

## 三、网页端入口

1、点击链接(http://www.whutyiban.com/)进入理工易班网。

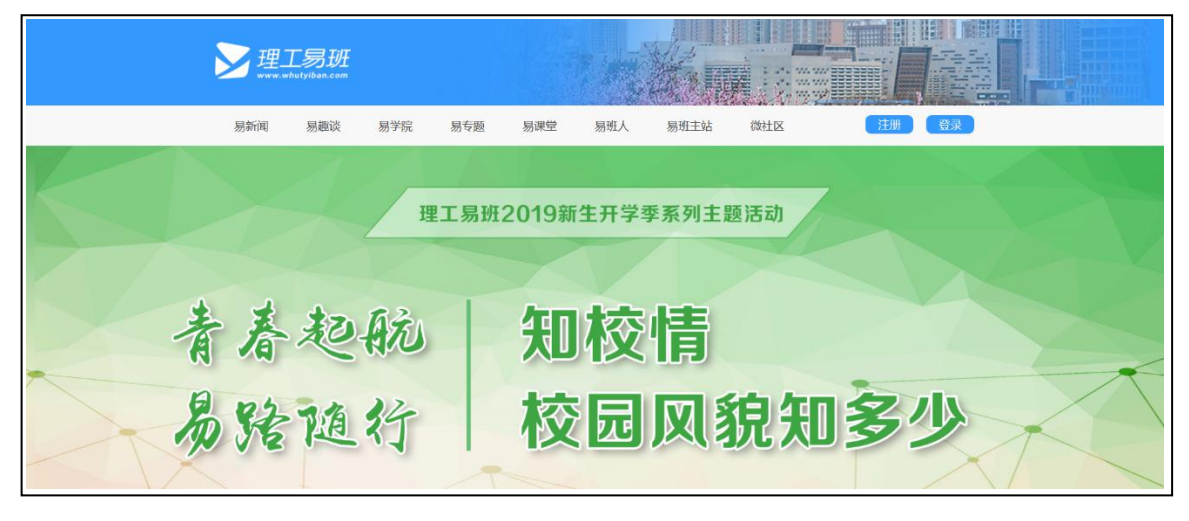

2、点击易班优课

|      | 贫穷的是   | 建存4<br>点击 | 。<br>小树<br>查看易 | 敵後<br>班操作 | 成值得<br>宝典                                                                               | 亦视的化               | <b>B</b> |
|------|--------|-----------|----------------|-----------|-----------------------------------------------------------------------------------------|--------------------|----------|
| REFI | 用户最作中心 | HI MAR    | ET ětře        |           | <b>()</b><br>()<br>()<br>()<br>()<br>()<br>()<br>()<br>()<br>()<br>()<br>()<br>()<br>() | 竹:<br>УООС<br>Б班优建 | 校历       |

3、右上角点击登陆

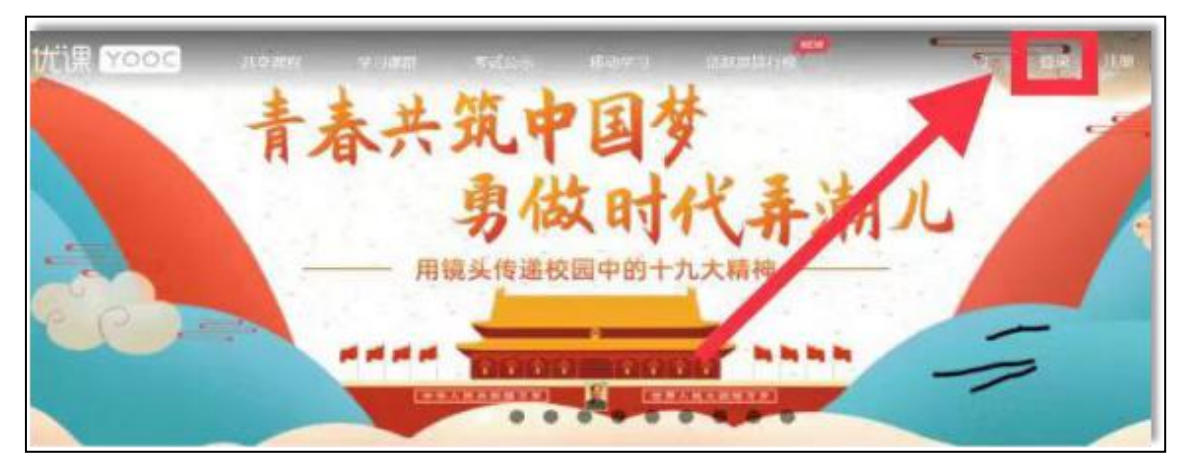

4、填写易班的账号及密码登陆优课。

| 79 IS HE 99 73 AB WL IS BY CE 2X NR HE | 请使用易动           | <b></b> 野熊户登录 |
|----------------------------------------|-----------------|---------------|
| 实现教育的梦想                                | 95 <del>1</del> |               |
| A                                      | 老 药             |               |
|                                        | 日记住机            | 8255          |
|                                        | 登录              | 优课            |

5、点击添加课群,输入验证码 446JMQPB 后点击加入课群。

|            |                    | 2            |            |       |
|------------|--------------------|--------------|------------|-------|
|            |                    | 优课用户20186812 |            |       |
| () water + | PLEILAGYPEET mai o |              | RENCH ADDR | 8:575 |
| nerap      |                    |              | -          |       |

|          | BADDA 29 W28 mm 1 | RERINARD                            | 440HQH5 |  |
|----------|-------------------|-------------------------------------|---------|--|
| NOSMER   |                   | INTERNAL STREET BALL AND THE STREET | Film    |  |
| 9425000  |                   | ********<br>2019级新生                 |         |  |
| 162/3857 |                   | 人学教育 😇                              |         |  |
| HOW      |                   | 此汉理工大学2019级新生人学的自有效                 |         |  |

6、添加成功后,点击该课群图片进入课群界面。

| () () () () () () () () () () () () () ( | \$1,00人的\$ <b>\$3</b> 5 ### 2   | #SmCallent | 1830/MBH |
|------------------------------------------|---------------------------------|------------|----------|
| BADDORDE                                 | <sup>∉ 8/18/43</sup><br>2010街新生 |            |          |
| sanana                                   | 人学教育                            |            |          |
| 11/2/2014                                | 武汉理工大学2019豪新生入学。                |            |          |
| abletoma                                 |                                 |            |          |

7、在课群首页右侧找到课群小组,选择自己的学院加入。

| <b>课群小组</b> • • • • • • • • • • • • • • • • • • • |
|---------------------------------------------------|
| 安全科学与应急管理 (成员:0)                                  |
| 法学与人文社会学院(成员:0)                                   |
| 国际教育学院(成员:0)                                      |
| $\approx$                                         |

8、找到新生教育课完成相关课程的学习。